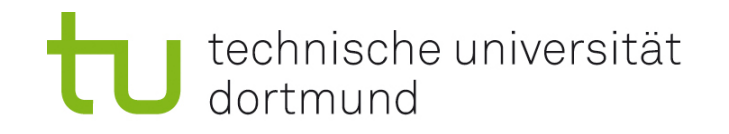

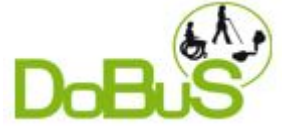

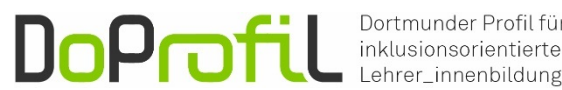

Dortmunder Profil für

## Workshop: Erstellen barrierefreier Präsentationen in PPT und PDF

Dr. Birgit Drolshagen & Dipl-Inform. Ralph Klein

GEFÖRDERT VOM

Bundesministerium für Bilduna und Forschung

DoProfiL wird im Rahmen der gemeinsamen "Qualitätsoffensive Lehrerbildung" von Bund und Ländern aus Mitteln des Bundesministeriums für Bildung und Forschung gefördert.

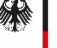

# Alternativtext und Beschreibung eingeben

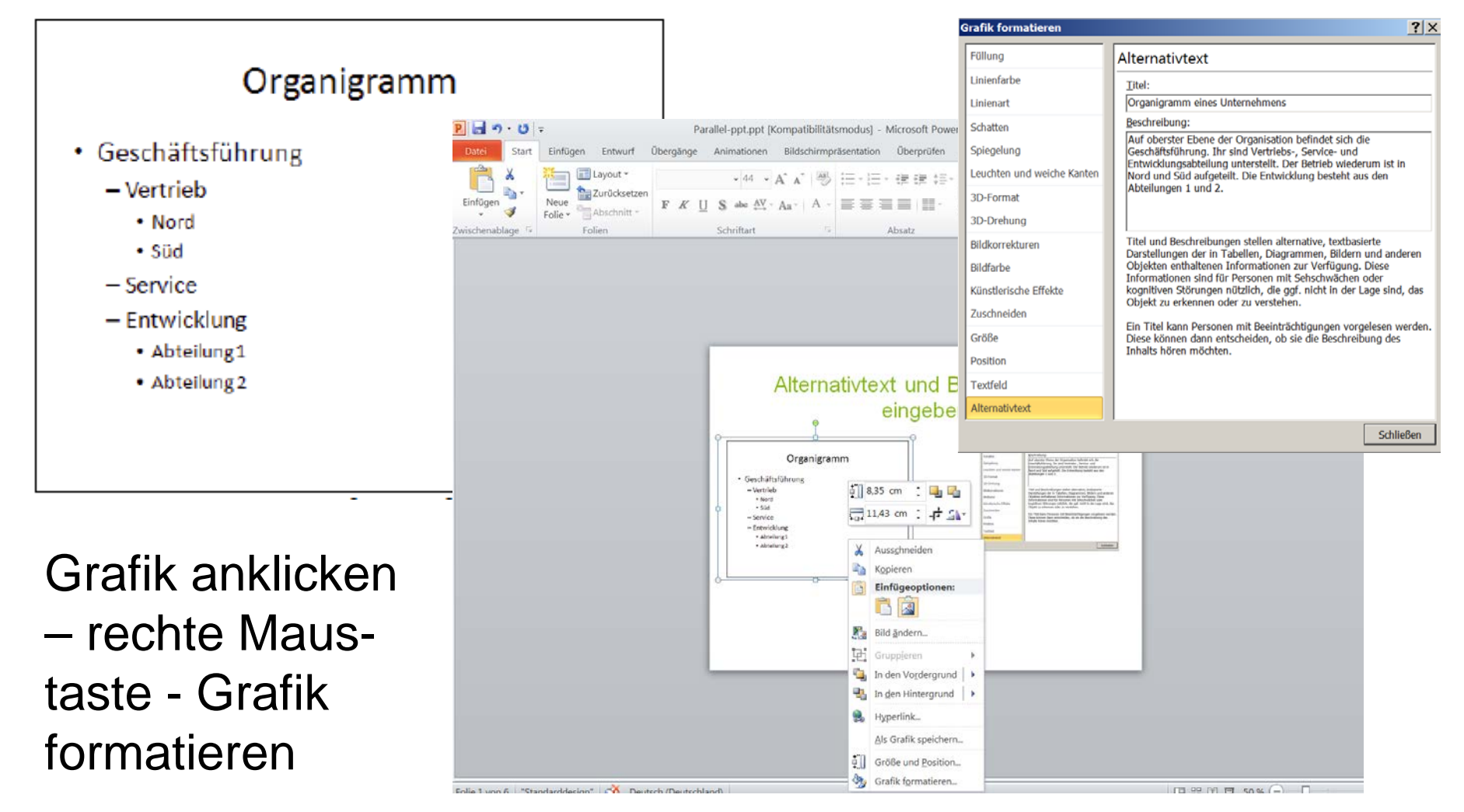

#### **Titel der Folie**

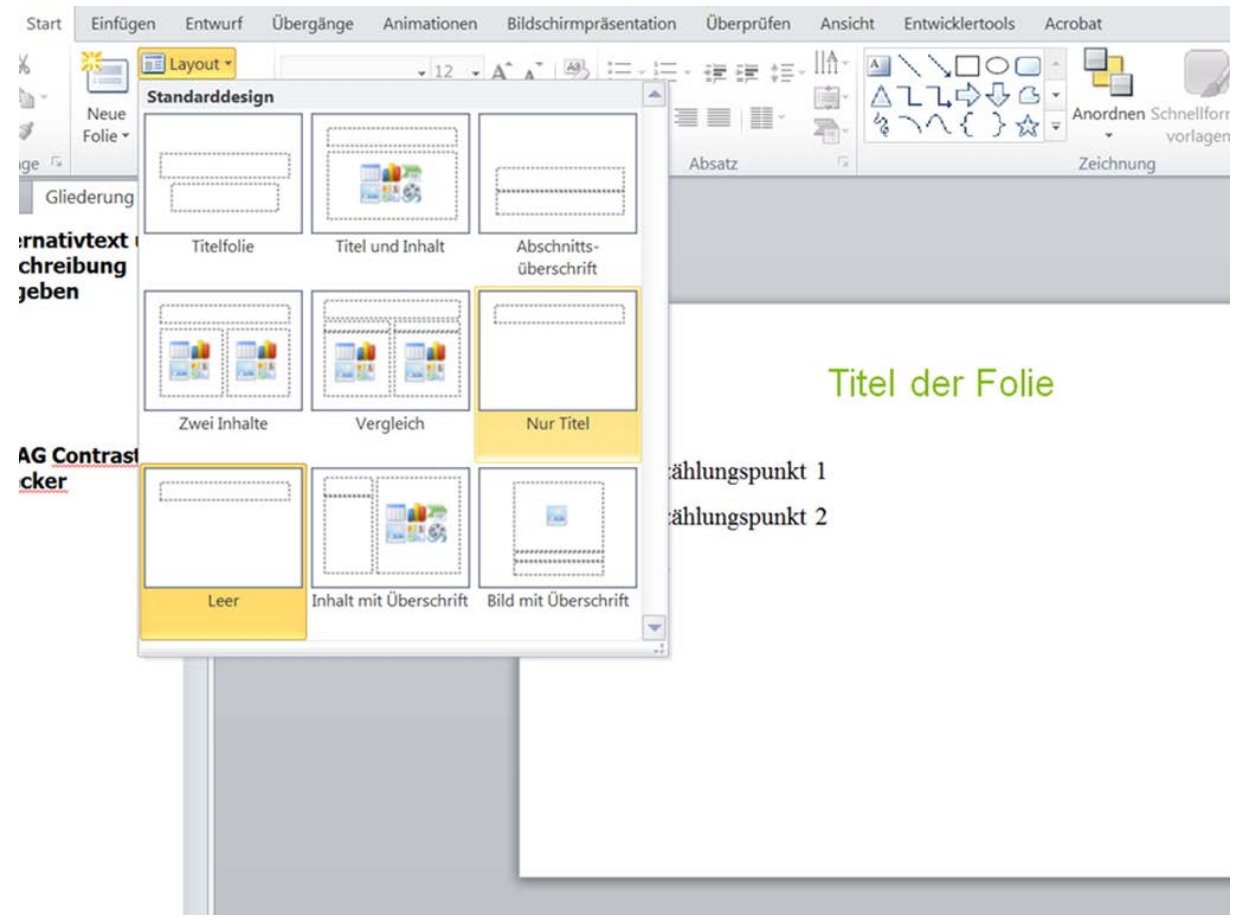

Start – Layout – Nur Titel.

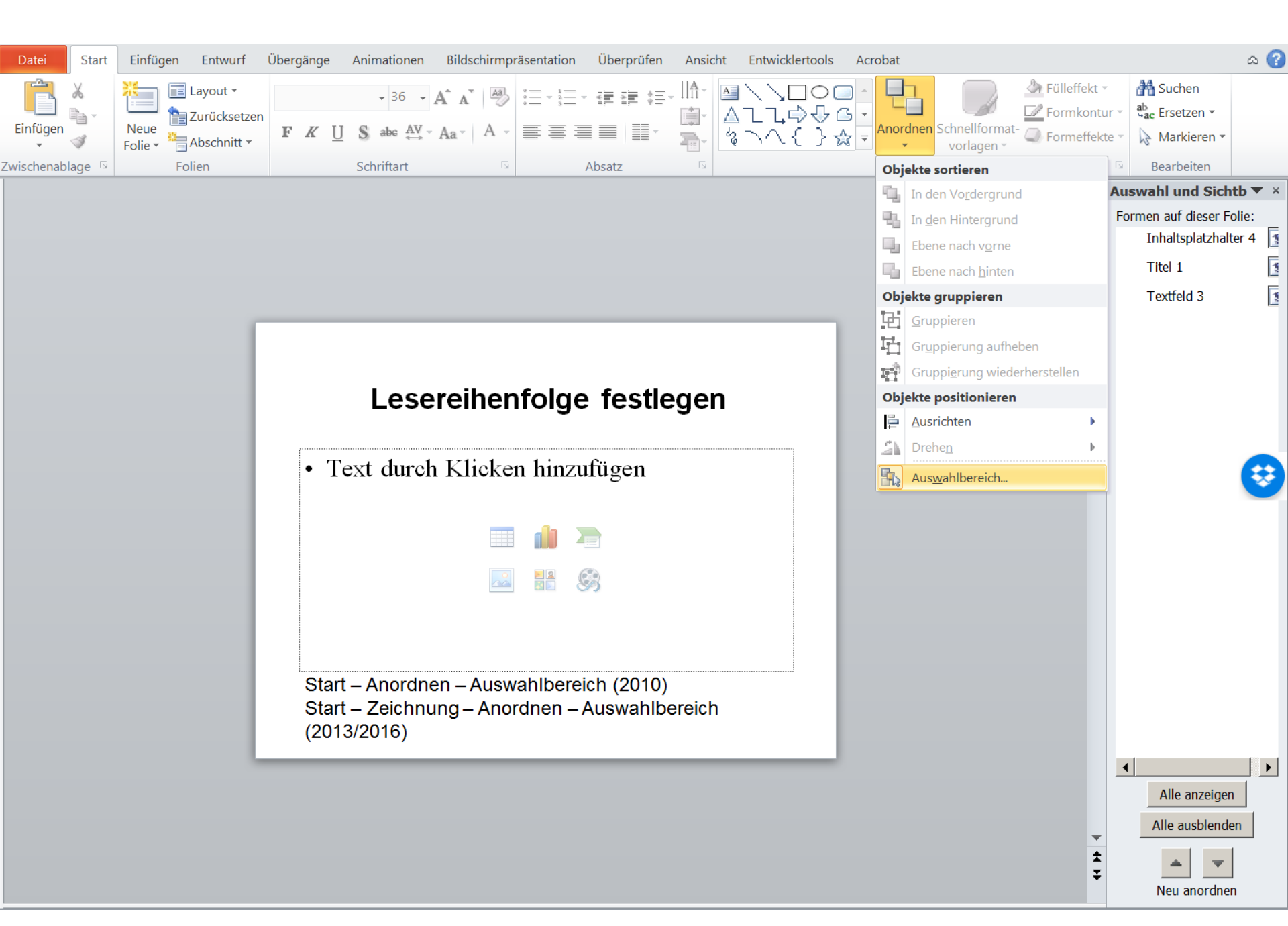

#### Animation per Tastatur steuern

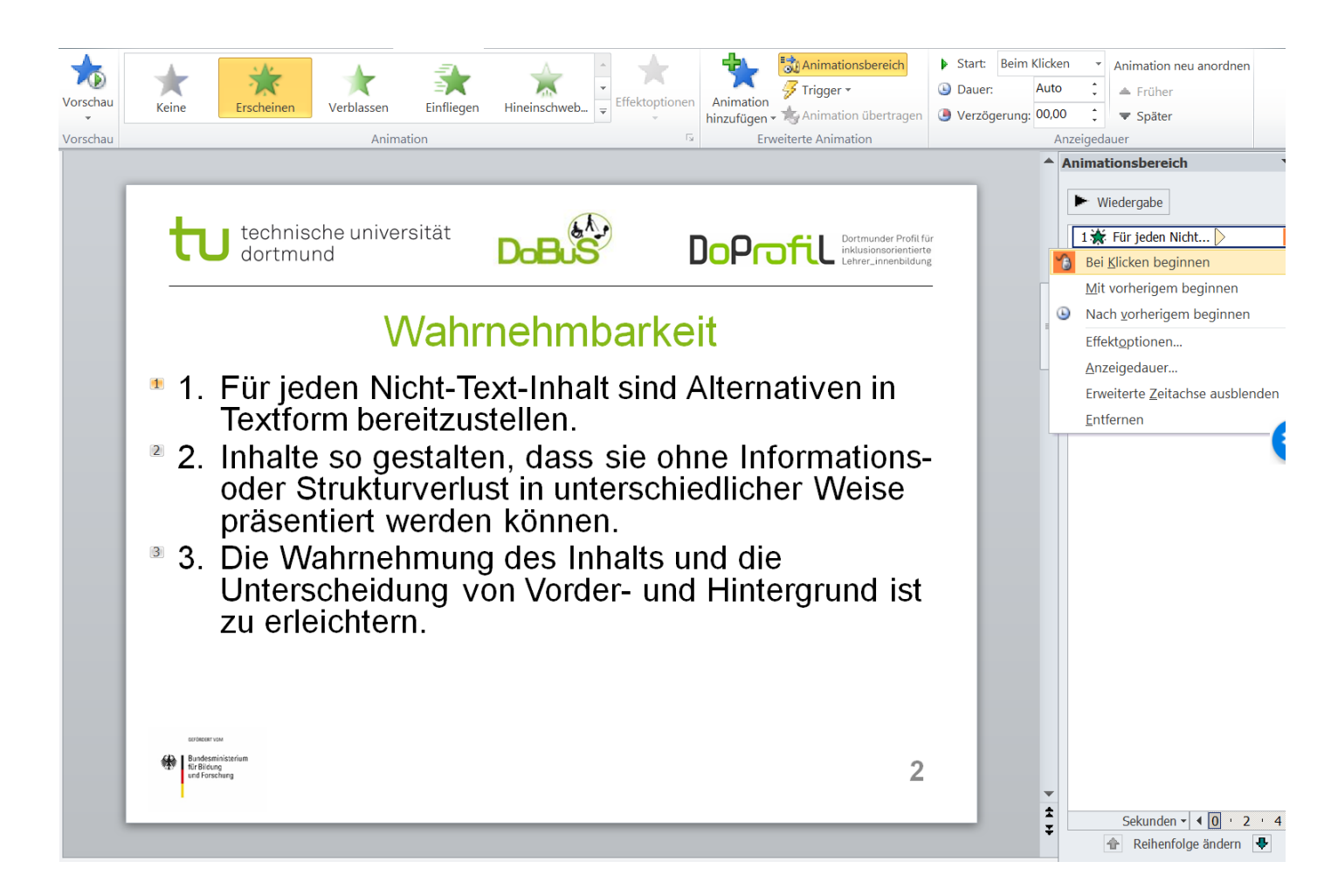

Gewünschtes Element markieren

Start – Animationen – Animationsbereich

#### **Direktnavigation durch links**

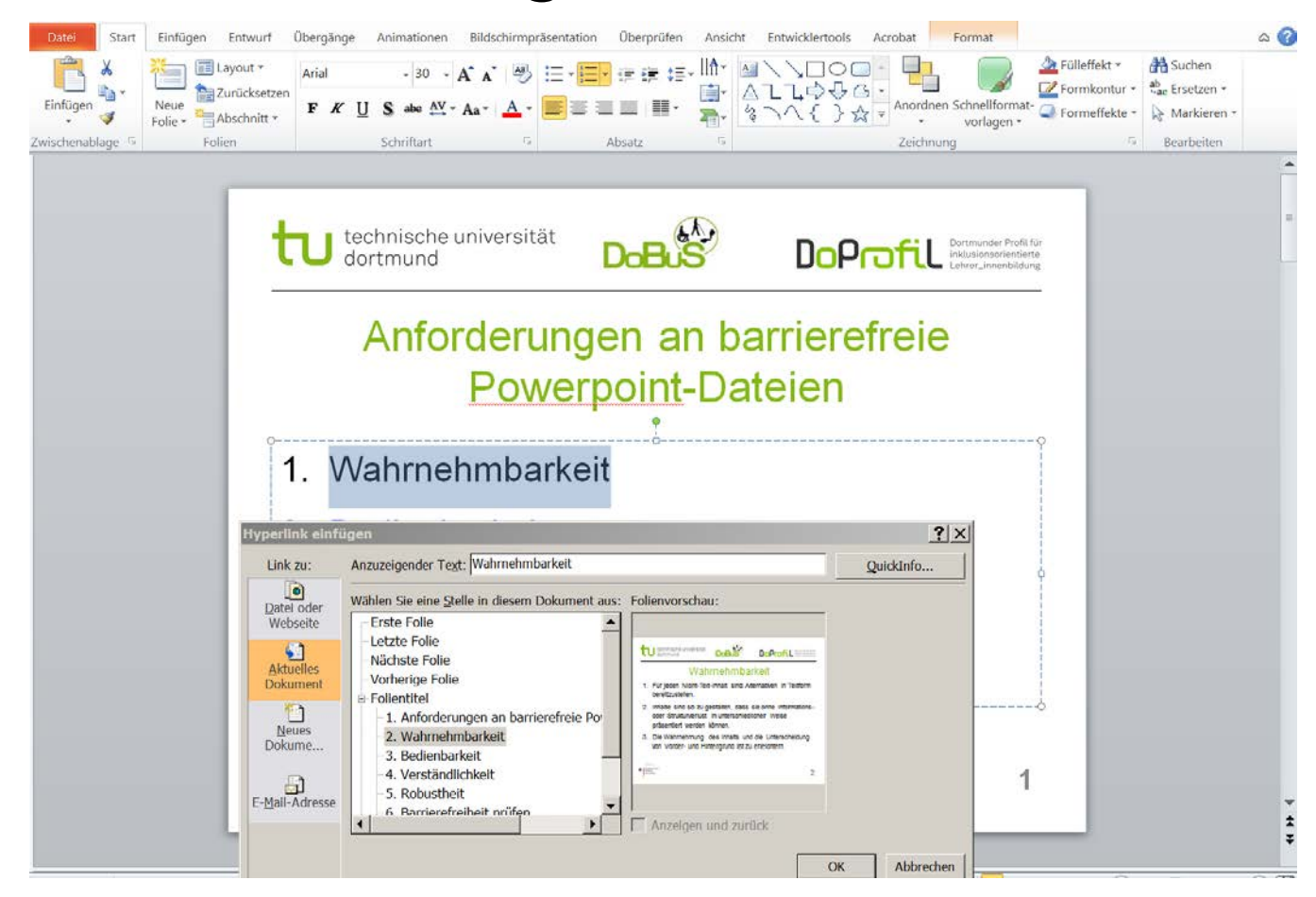

gewünschten Text markieren – rechte Maustaste – Hyperlink anklicken – aktuelles Dokument – gewünschten Folientitel

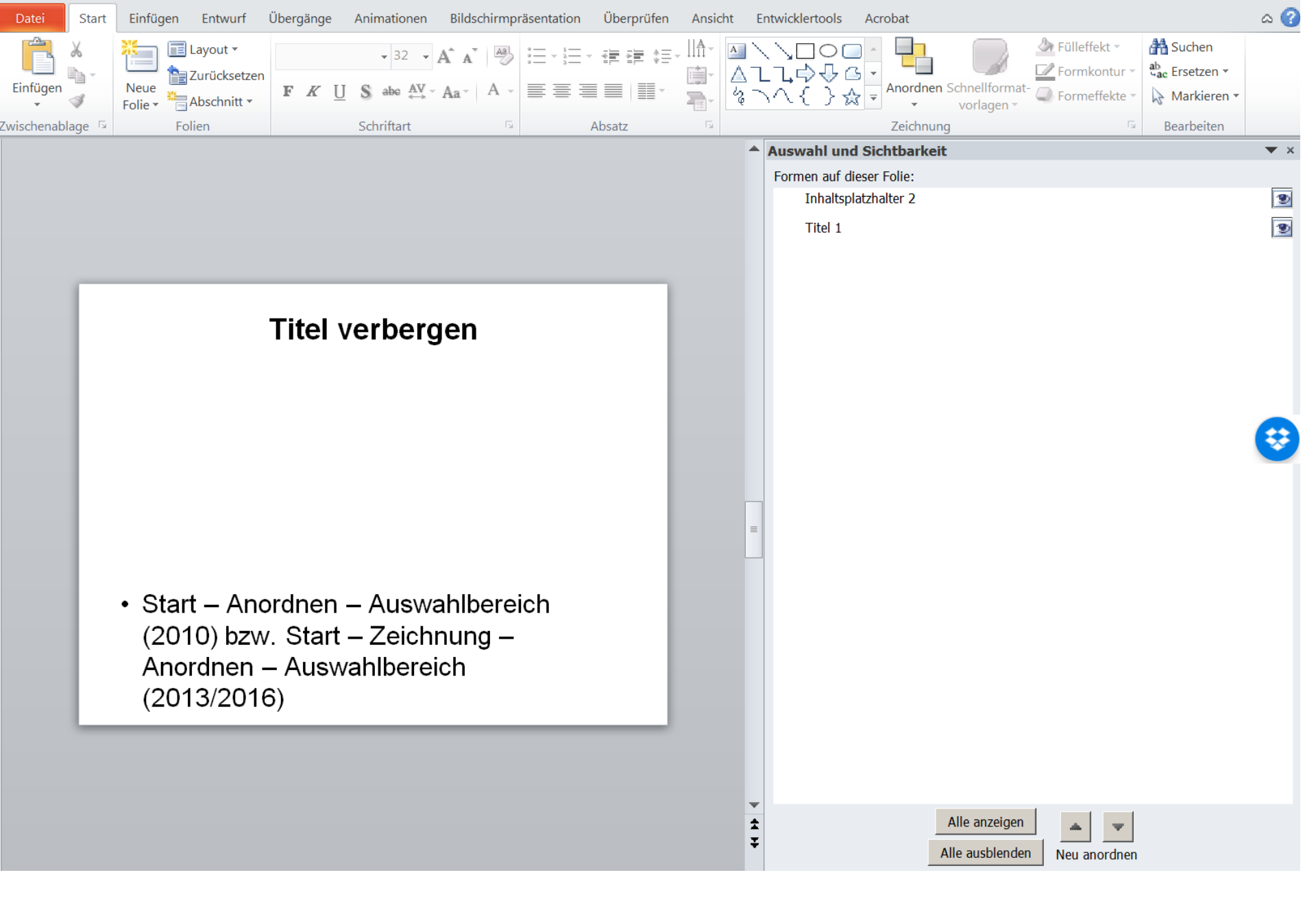

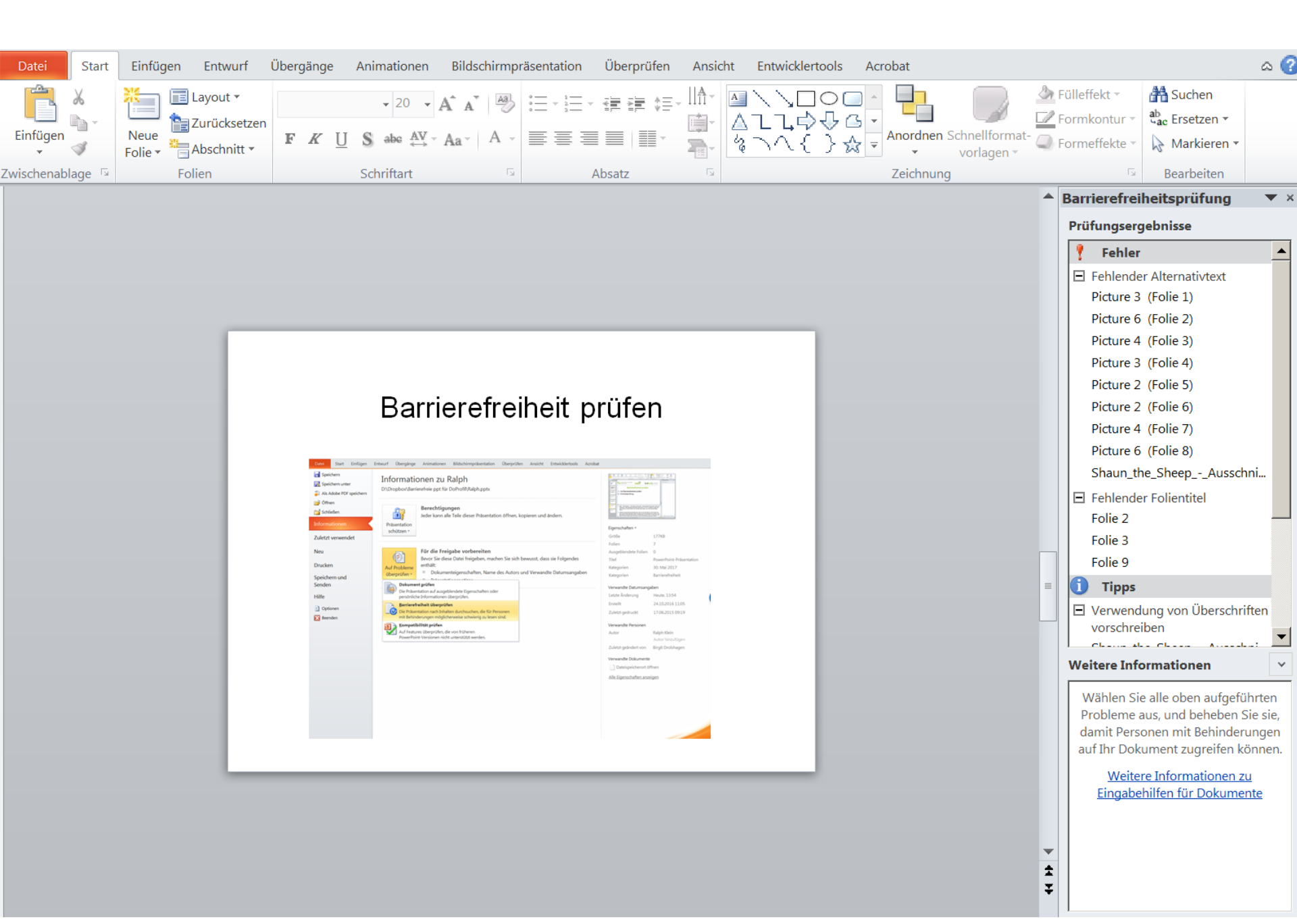

### **QR** Code generieren

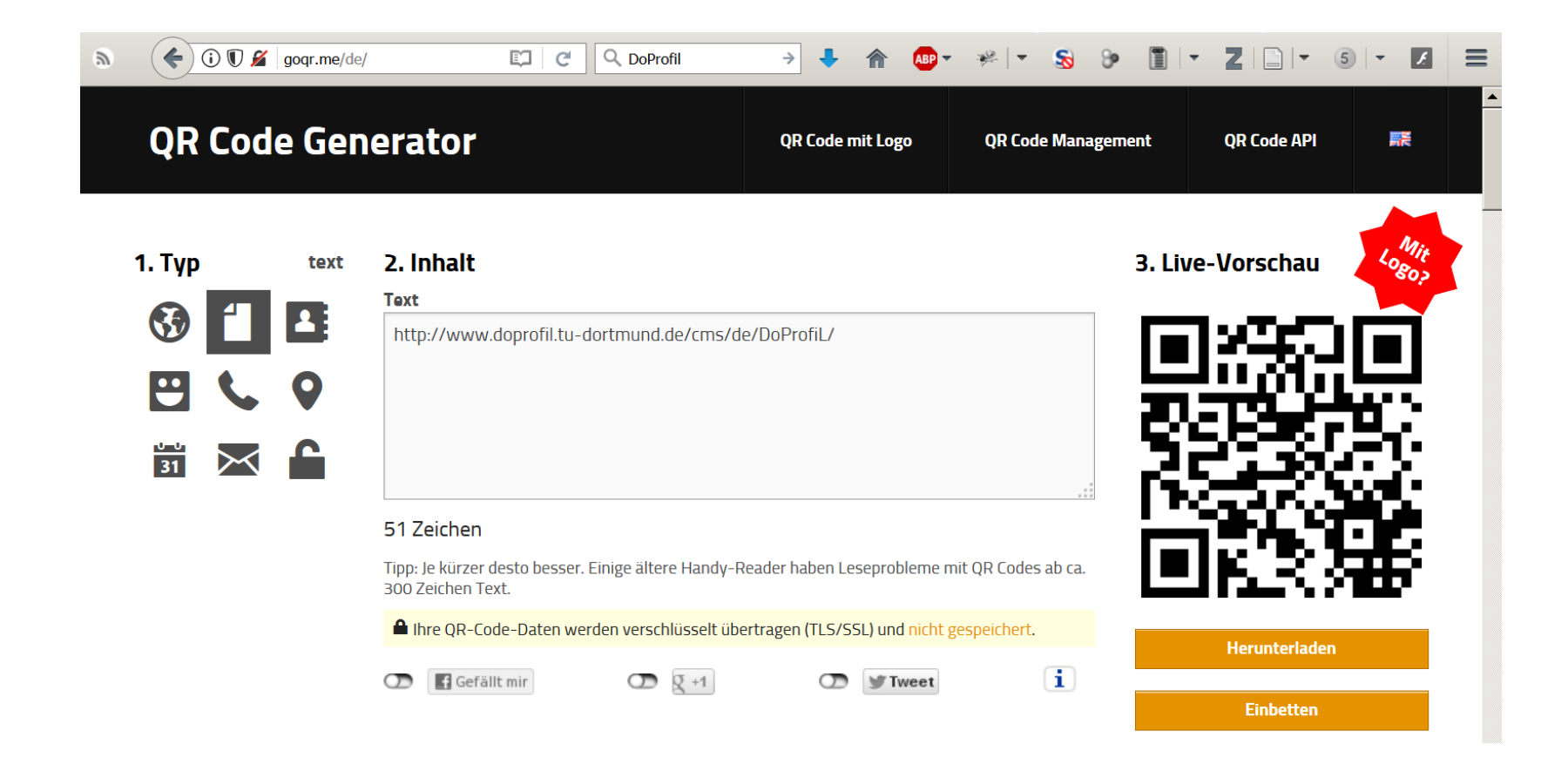

#### **Als PDF Speichern**

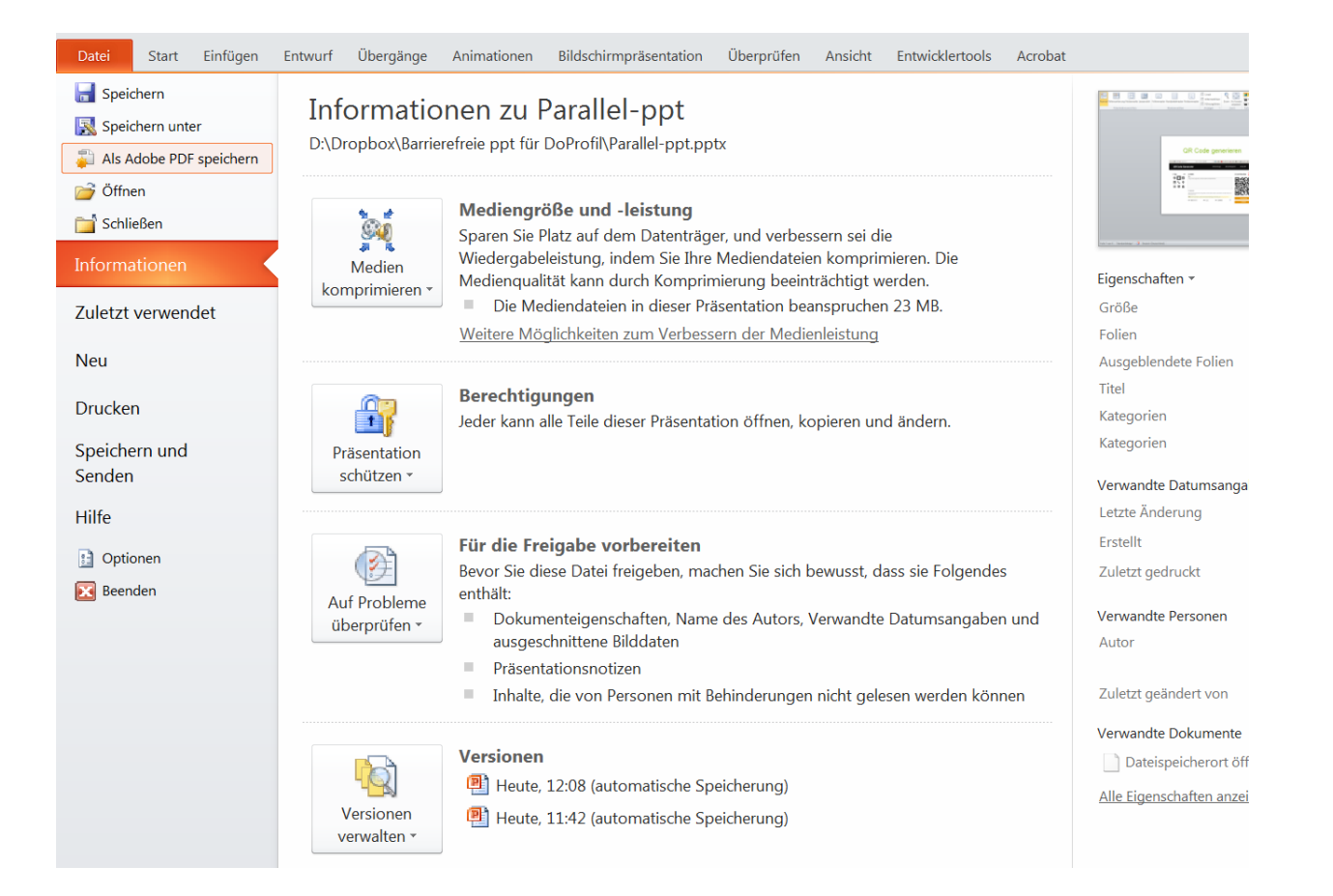

#### WCAG Contrast Checker

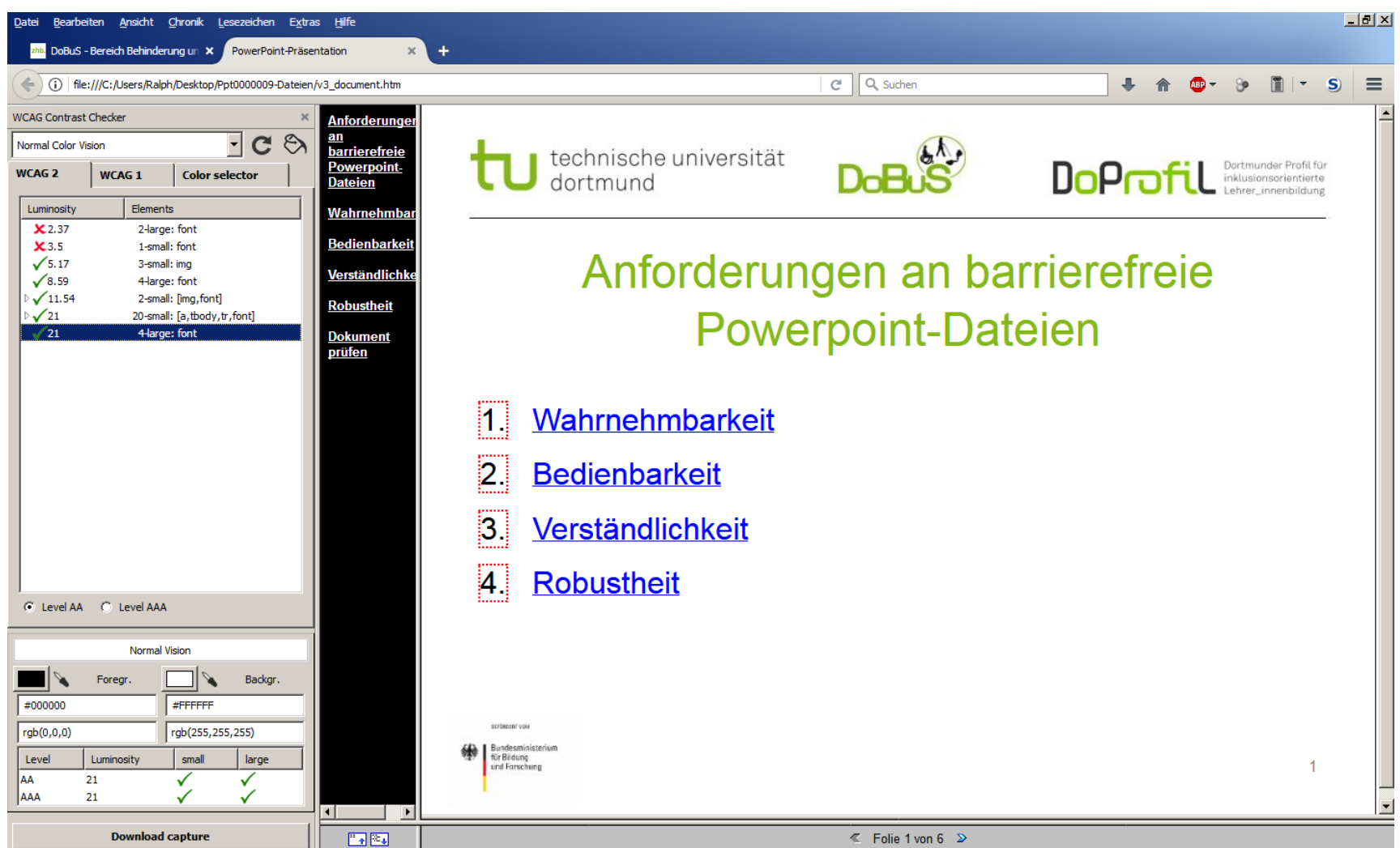

#### **Tastatursteuerung Video**

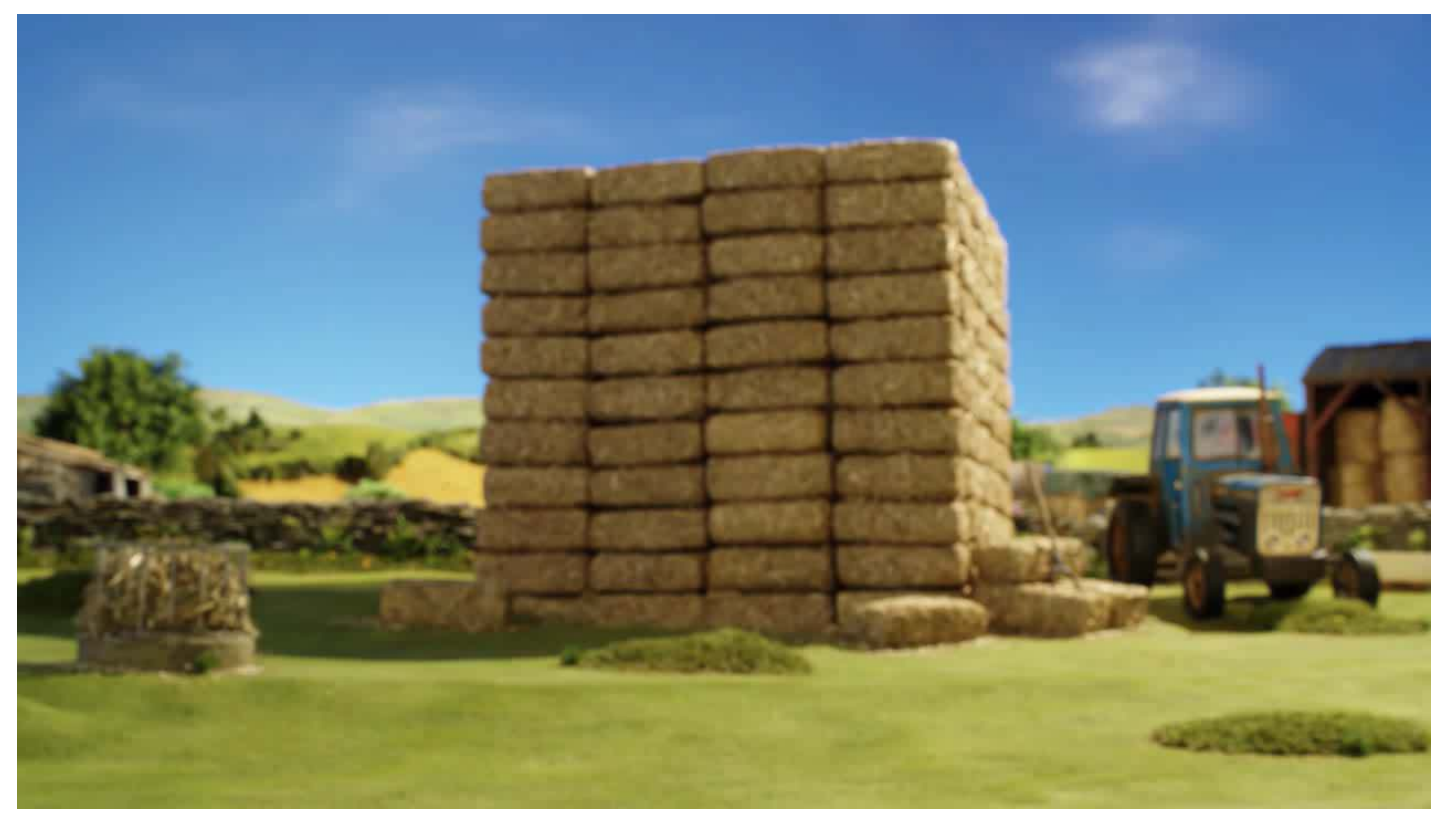

- ALT + P Pause/Weiter (Präsentationsmodus) LEER -Folienansicht)
- ALT + SHIFT + CURSOR LINKS 0,25 Sek zurück
- ALT + SHIFT + CURSOR RECHTS 0,25 Sek Vor
- ALT + U Lautsprecher ein/aus